## 360 panoramic instruction

#### Notes before installation:

1) Confirm whether the accessories are complete. 2) Do not unplug all the plugs of this product with electricity. 3) When matching with decoder, large screen navigation and original car host, please test whether the functions are normal before installation. 4) Please set the time correctly after the installation is completed.

| No. | Kit name              | Quantity | Descript<br>ion                                                                                                    |
|-----|-----------------------|----------|----------------------------------------------------------------------------------------------------|
| 1   | panoramic host<br>box | 1        | main board, hardware shell                                                                                                    |
| 2   | main cable            | 1        | including ACC, B+, GND, track box (RX,TX),<br>AV/AHD/VGA video output, four-way camera<br>input, reverse detection, CAN cable, remote<br>control.<br>Reverse detection, CAN cable, remote receiver<br>head, etc. |
| 3   | Camera                | 4        | Front (bracket), rear (bracket), left (small umbrella<br>cap), right (small umbrella cap)<br>(small umbrella cap)                                                                                                |
| 4   | extension cable       | 4        | front view 3P black-400cm long rear view 4P<br>yellow-600cm long left view 4P red-400cm long                                                                                                    |
| 5   | Remote control        | 1        | for interface operation                                                                                                    |
|     |                       |          |                                                                                                    |

#### — Product kit

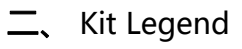

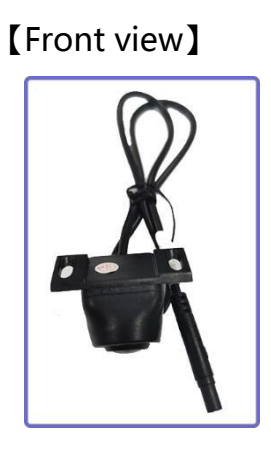

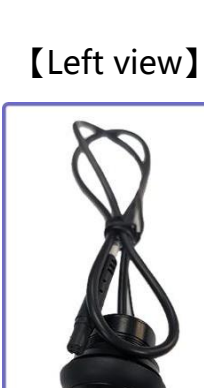

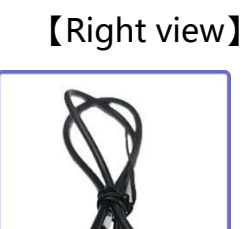

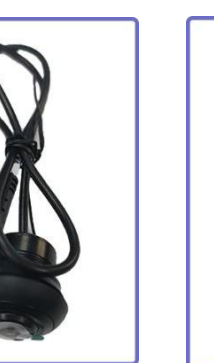

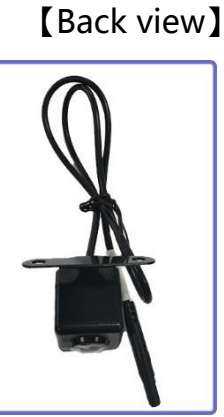

[Front View Extension ] ( with bellows )

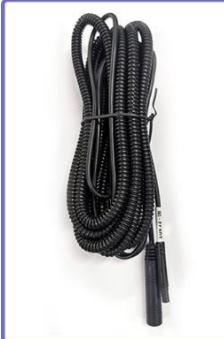

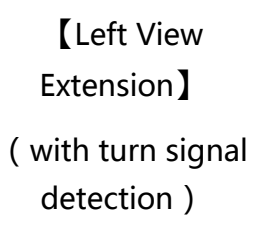

[Right View Extension ] ( with turn signal detection )

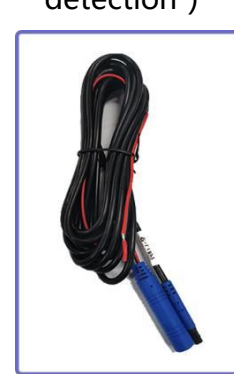

**[**Back View Extension 

( (with reversing detection )

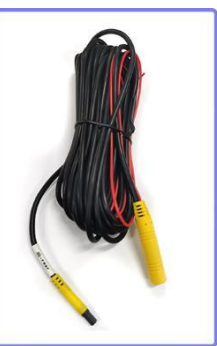

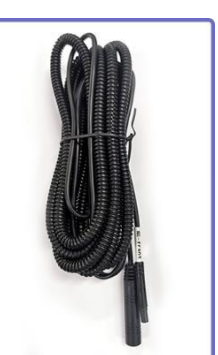

[360 host]

[main wire]

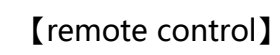

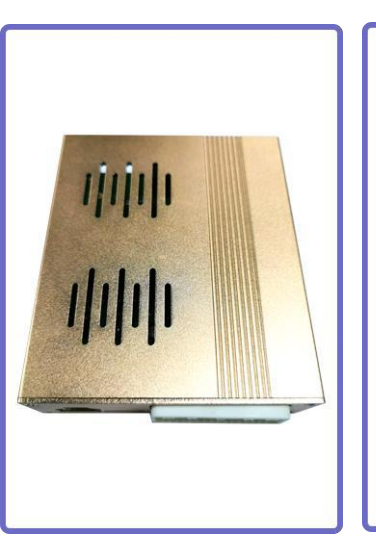

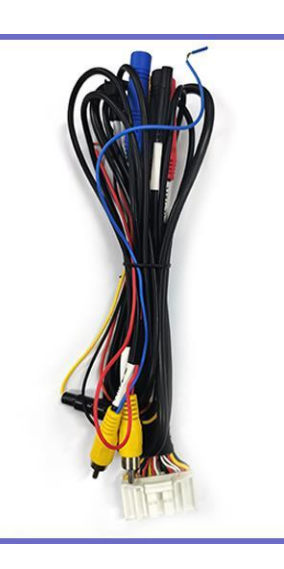

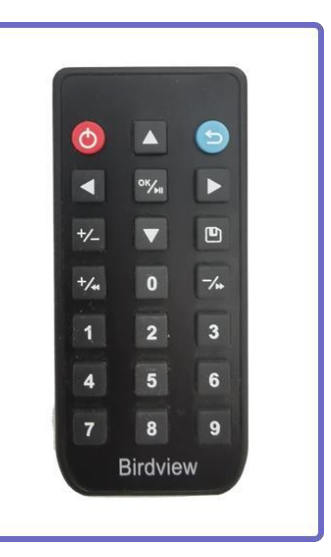

#### Third, the camera installation introduction

Front view camera recommended installation location: the front of the network location, using special molds or paste screw fixing method

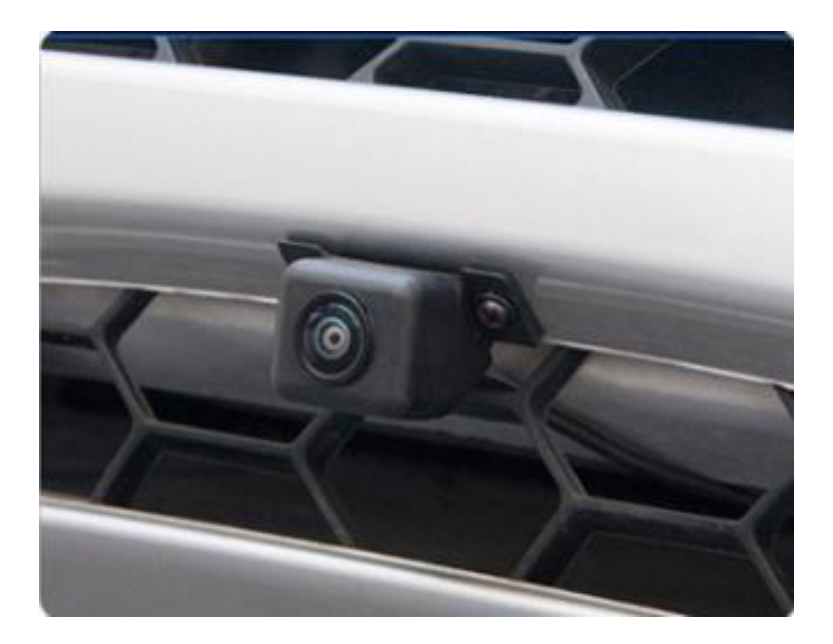

Note: It is recommended to contact a professional master installation

Rear view camera recommended installation location: the rear license plate above the slot location (license plate light location), and does not affect the switch tailgate

Note: It is recommended to contact a professional master to install Left-view camera recommended installation location: the bottom of the left rearview mirror position, using a special mold or punching installation method. Note: hole punching installation need to rotate the lens angle to the level of the body to protect the image screen integrity Note: It is recommended to contact professional master installation

Recommended installation position of right view camera: the bottom position of the right rear view mirror, using special molds or punching installation method, note: punching installation need to rotate the lens angle to the level of the body, to ensure the integrity of the image screen

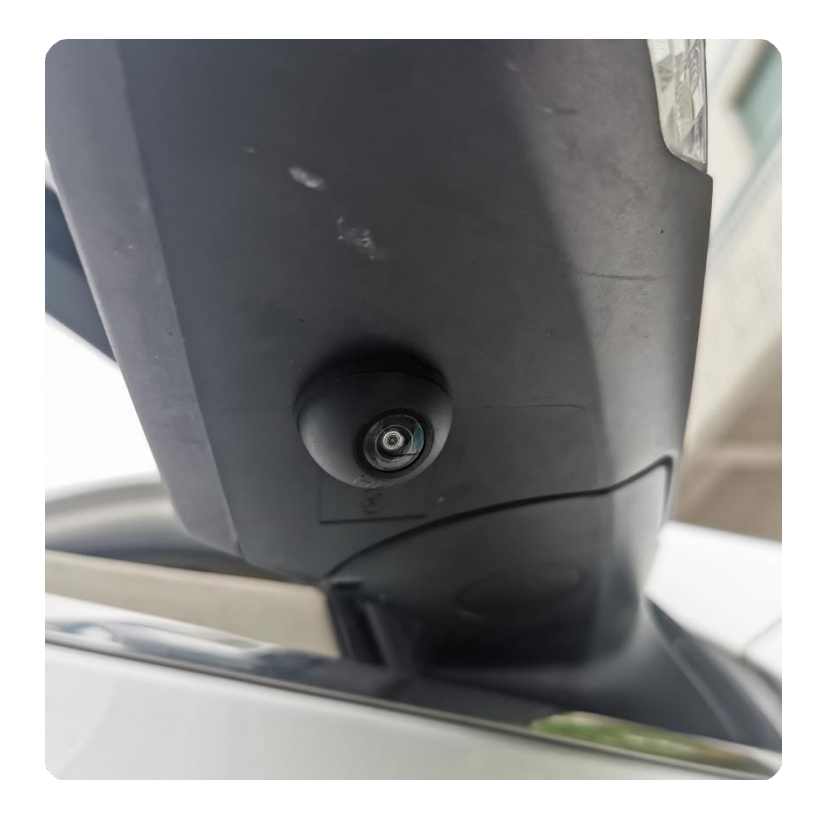

Note: It is recommended to contact professional master installation

Front view camera installation parameters recommended.

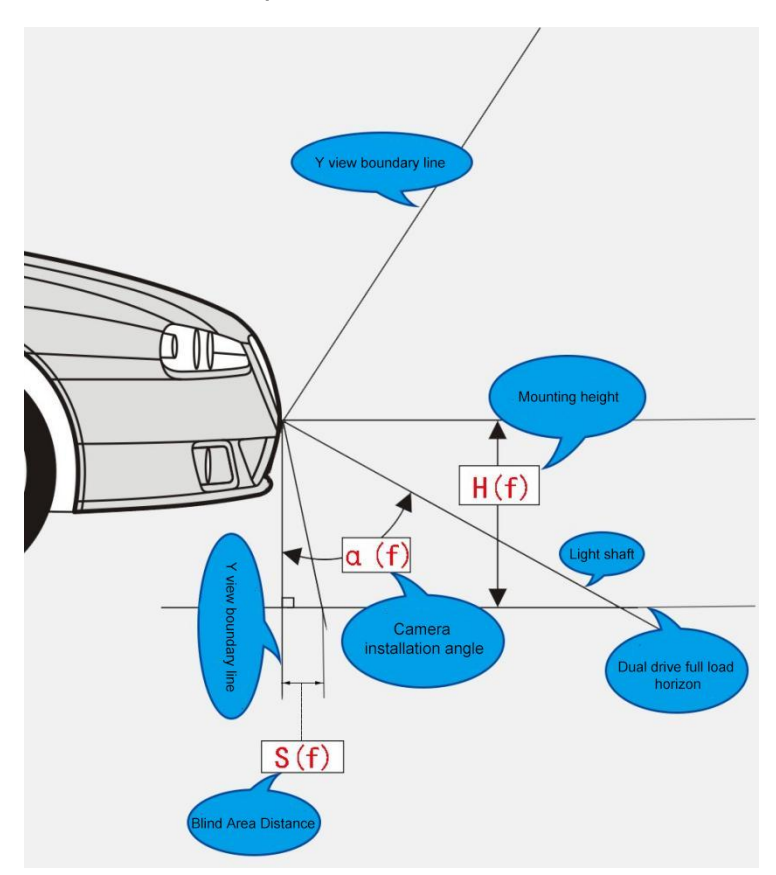

| Parameter definition                                                       | Parameter range                  |
|----------------------------------------------------------------------------|----------------------------------|
| Camera height                                                              | 600~800 mm                       |
| Distance between camera optical<br>axis and ground focal point and<br>body | 1000~2000 mm                     |
| Body ratio                                                                 | 10%~20%                          |
| Blind area distance                                                        | < 250 mm                         |
| Deviation from the center axis                                             | 0~10mm                           |
| Visibility index: 1200mm objects are vision                                | ible at 1000mm directly in front |

Rear view camera installation parameter recommendation.

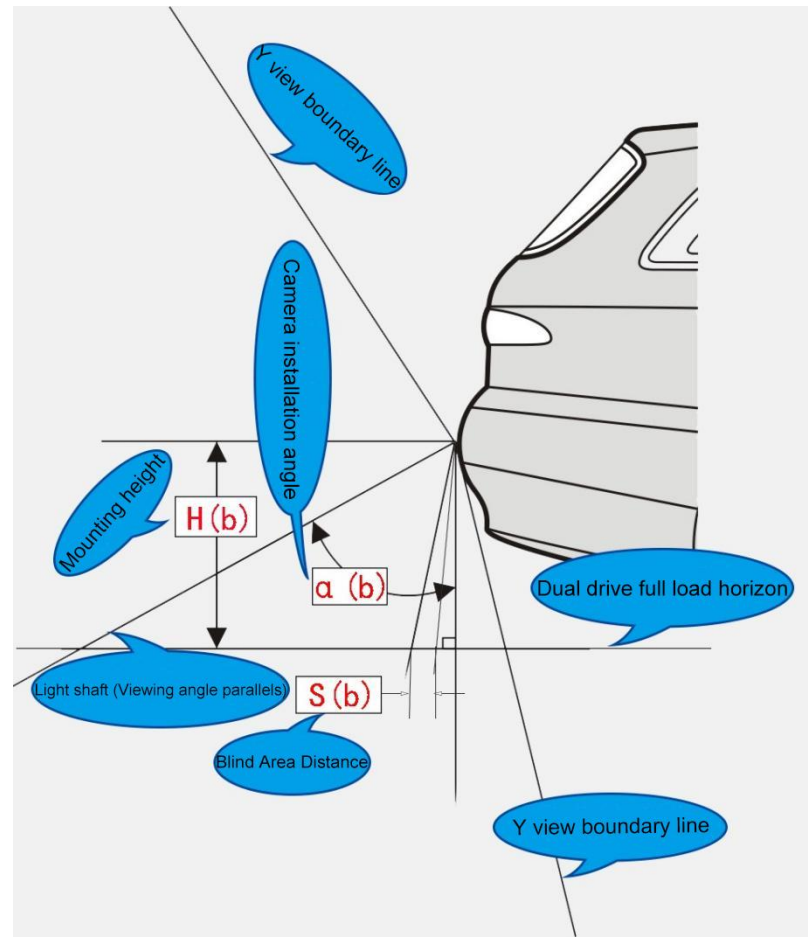

| Parameter definition                                               | Parameter range                   |
|--------------------------------------------------------------------|-----------------------------------|
| Camera height                                                      | 600~900 mm                        |
| Distance between camera optical axis<br>and ground focus from body | 1000~2000 mm                      |
| Body proportion                                                    | 10%~20%                           |
| Blind zone distance                                                | < 250 mm                          |
| Deviation from the center axis                                     | 0~100mm                           |
| Visibility index: 1200mm objects are vi                            | sible at 1000mm directly in front |

Recommended parameters for left-view camera installation.

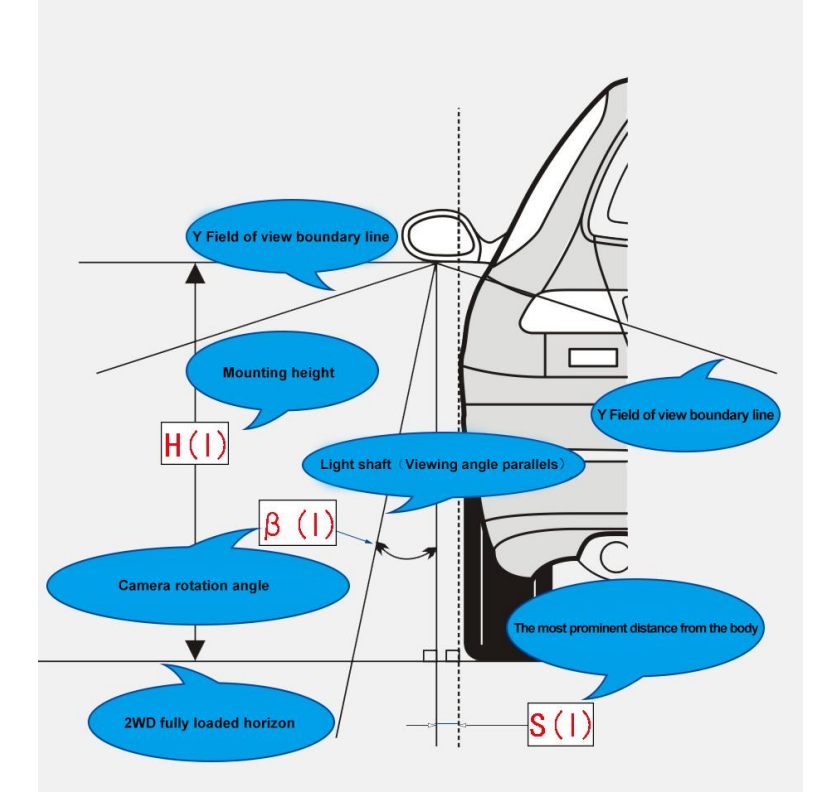

| Parameter definition                                                 | Parameter<br>range   |
|----------------------------------------------------------------------|----------------------|
| Camera height                                                        | 800~1100 mm          |
| Distance between camera optical axis and ground focus from body      | 1000~2000 mm         |
| Body proportion                                                      | 10%~20%              |
| Blind spot distance                                                  | < 250 mm             |
| Interference between camera view sector<br>and rearview mirror shell | No interference      |
| Visibility index: 1200mm objects are visibl                          | e at 1000mm in front |

Right-view camera installation parameters are recommended.

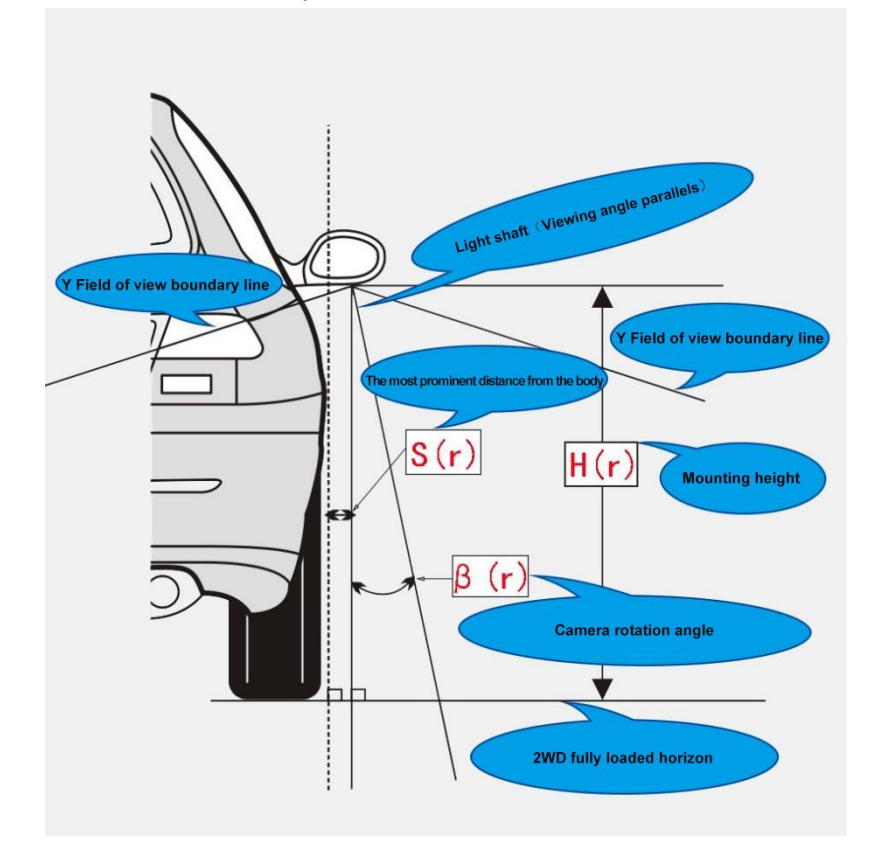

| Camera height                                                      | 800~1100 mm                        |
|--------------------------------------------------------------------|------------------------------------|
| Distance between camera optical axis<br>and ground focus from body | 1000~2000 mm                       |
| Body proportion                                                    | 10%~20%                            |
| Blind spot distance                                                | < 250 mm                           |
| Interference between camera view sector and rearview mirror shell  | No interference                    |
| Visibility index: 1200mm objects can be                            | e seen at 1000mm directly in front |

After installation, the front and rear camera screens retain 5%-10% of the body information, and ensure that the screen is facing the corresponding direction.

Legend :

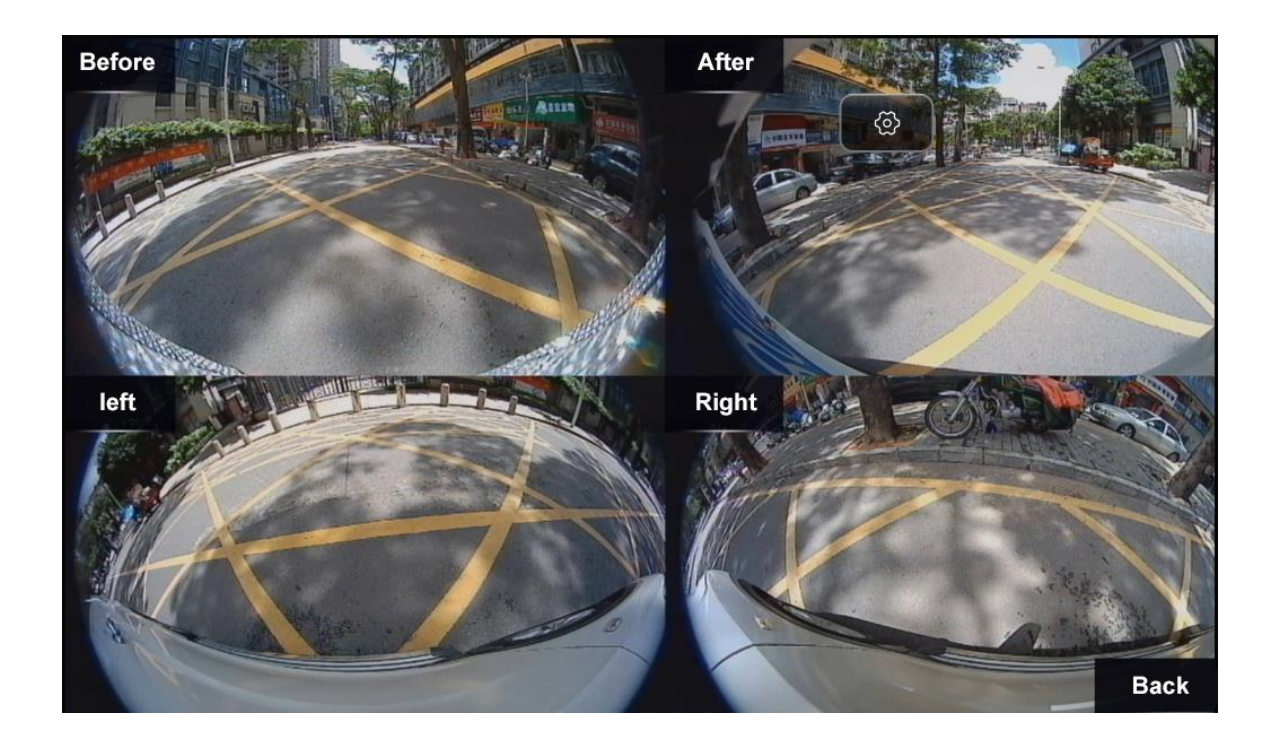

Four, calibration cloth placement instructions

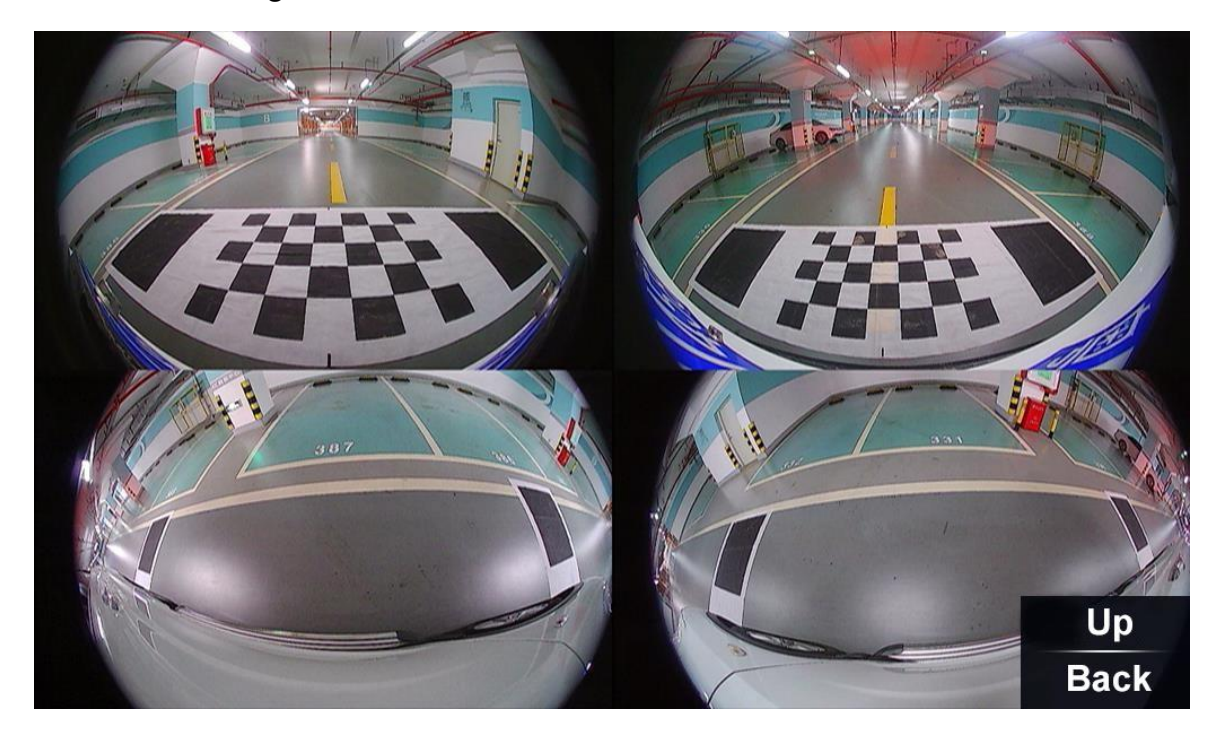

Calibration cloth placement example: image order: front, back, left, right (horizontal viewing)

The center of the front calibration cloth is aligned with the center of the vehicle The front calibration cloth is parallel to the front of the vehicle

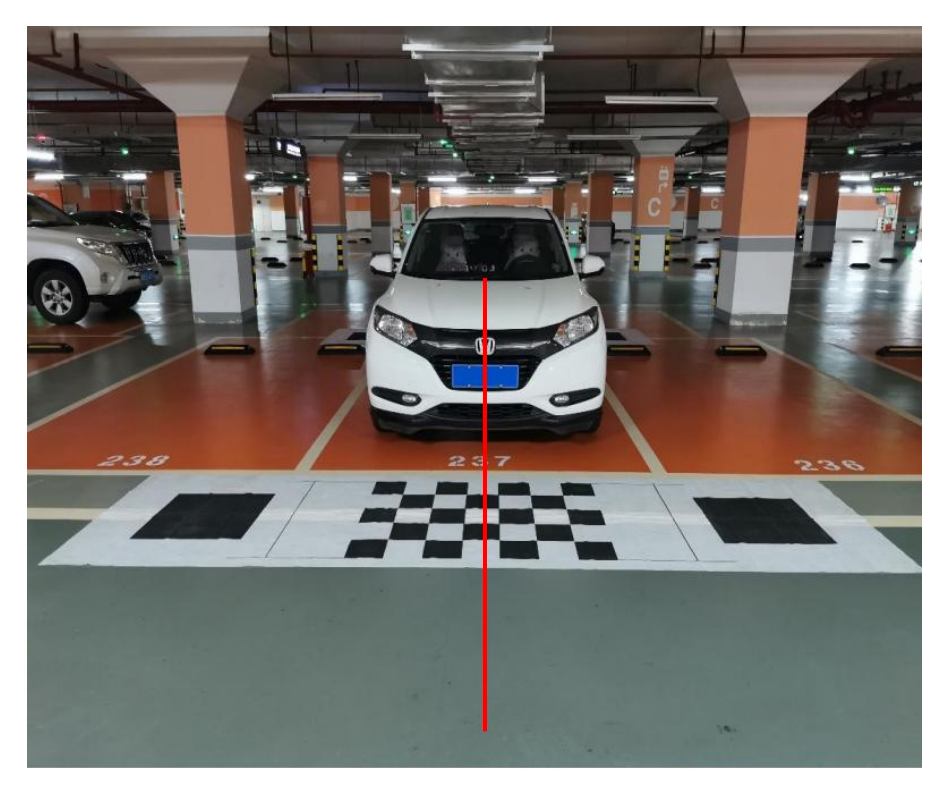

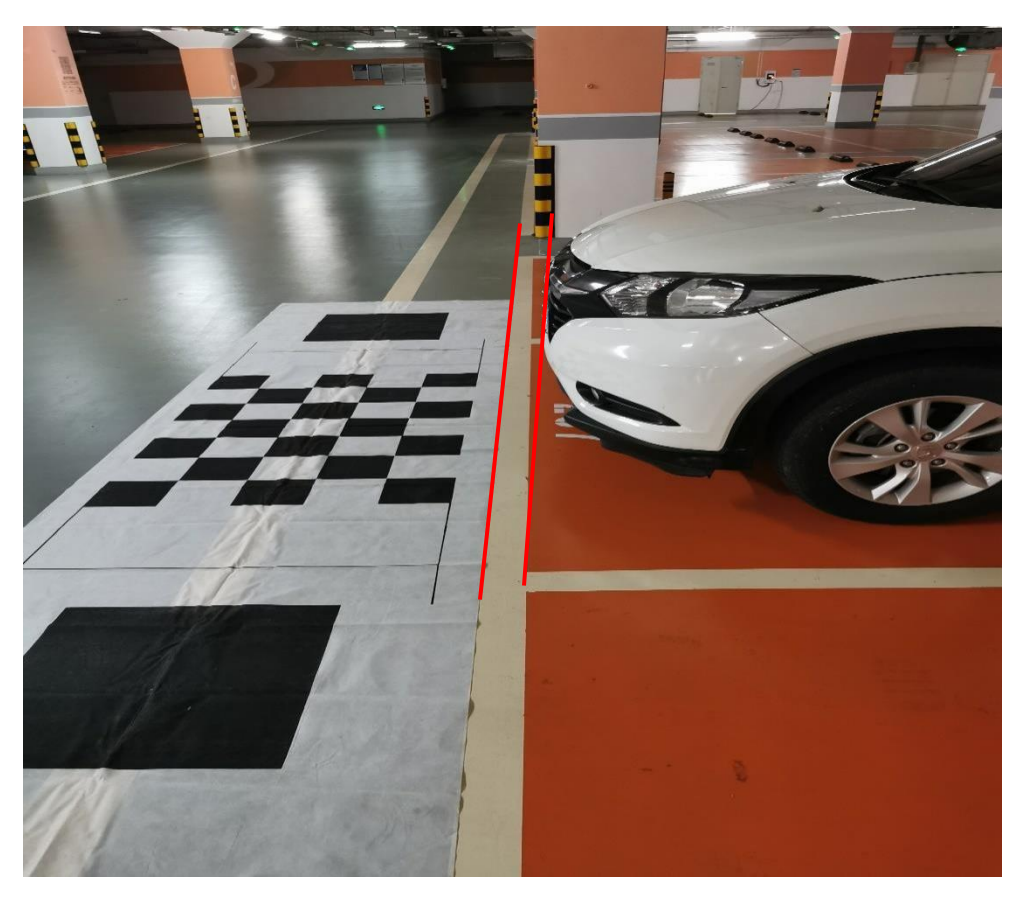

The center of the rear calibration cloth is aligned with the center of the vehicle

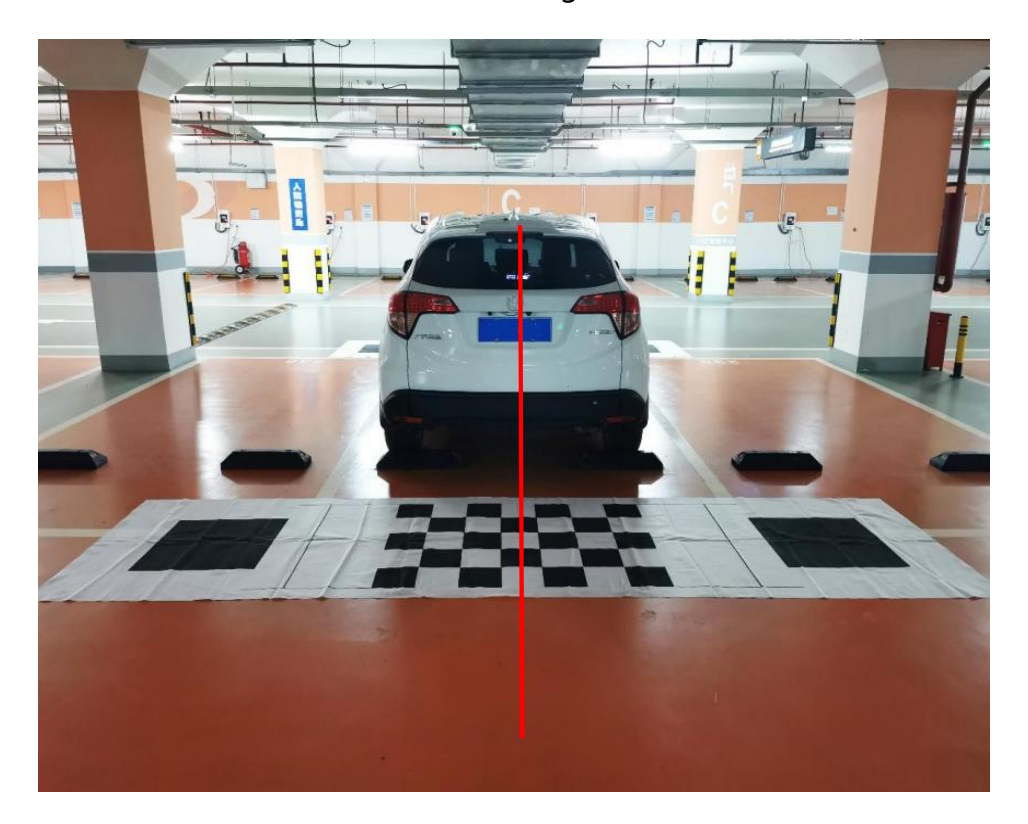

The rear calibration cloth is parallel to the rear of the vehicle

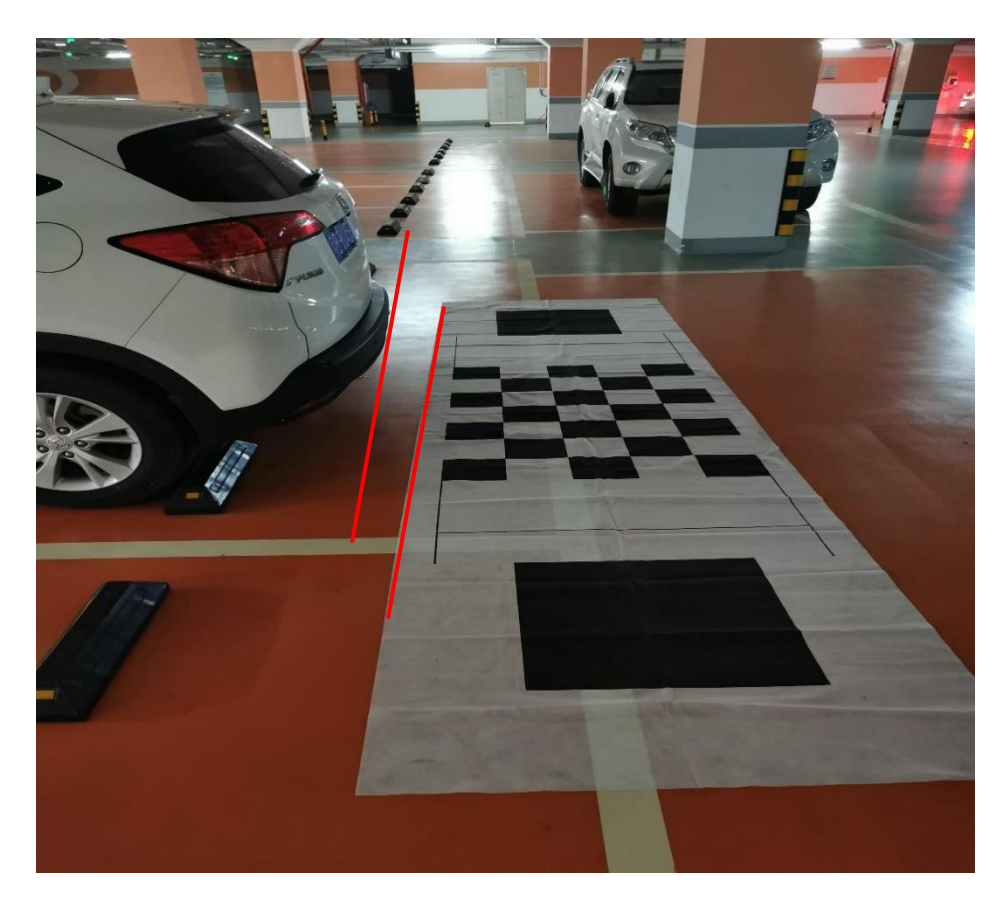

V. Calibration instructions :

1. Please make sure the calibration cloth is complete and clearly visible before calibration.

2. Do not calibrate under the sun or light with serious reflection, or in a place with mixed shadows.

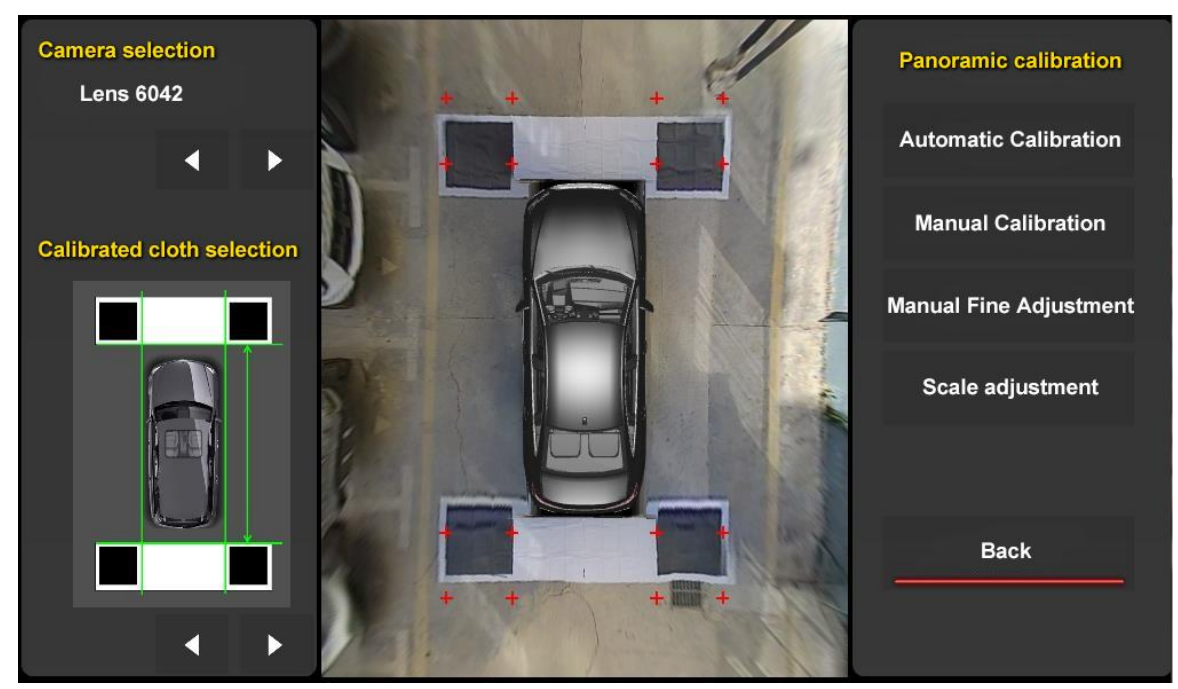

Calibration support lens format as follows.

1000、1002、1005A、3019、9013、9015,8255、6042、6047、6048、

#### TY9003、TY9057

Note: According to the manufacturer's configuration camera lens model to set, this configuration can not be arbitrarily set, otherwise it will affect the calibration results

Calibration cloth supports the following.

1、1, two/four calibration cloths (four calibration cloths include two small cloths on the left and right)

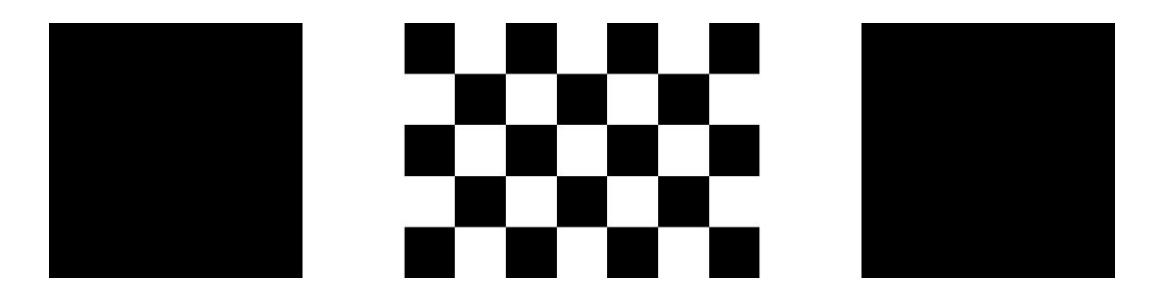

2、Two/four calibration cloths (four calibration cloths including two small cloths on the left and right)

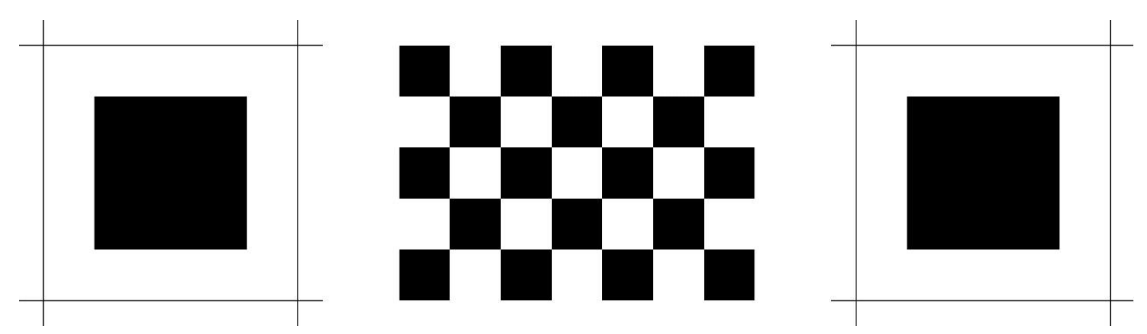

3、Four pieces of calibration cloth, including the left and right two small cloths

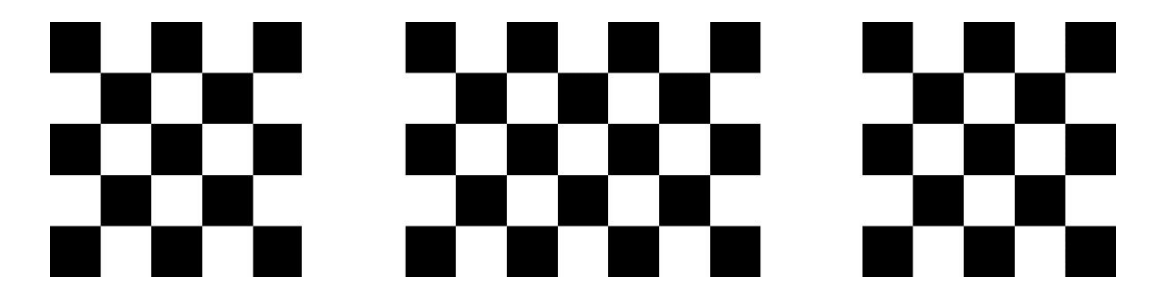

4、Two calibration cloths

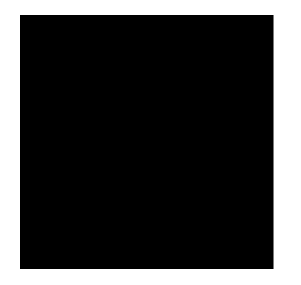

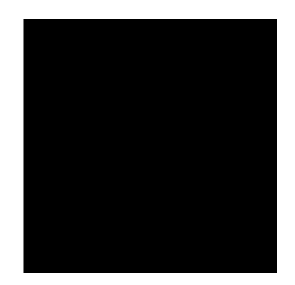

5、Other calibration cloths

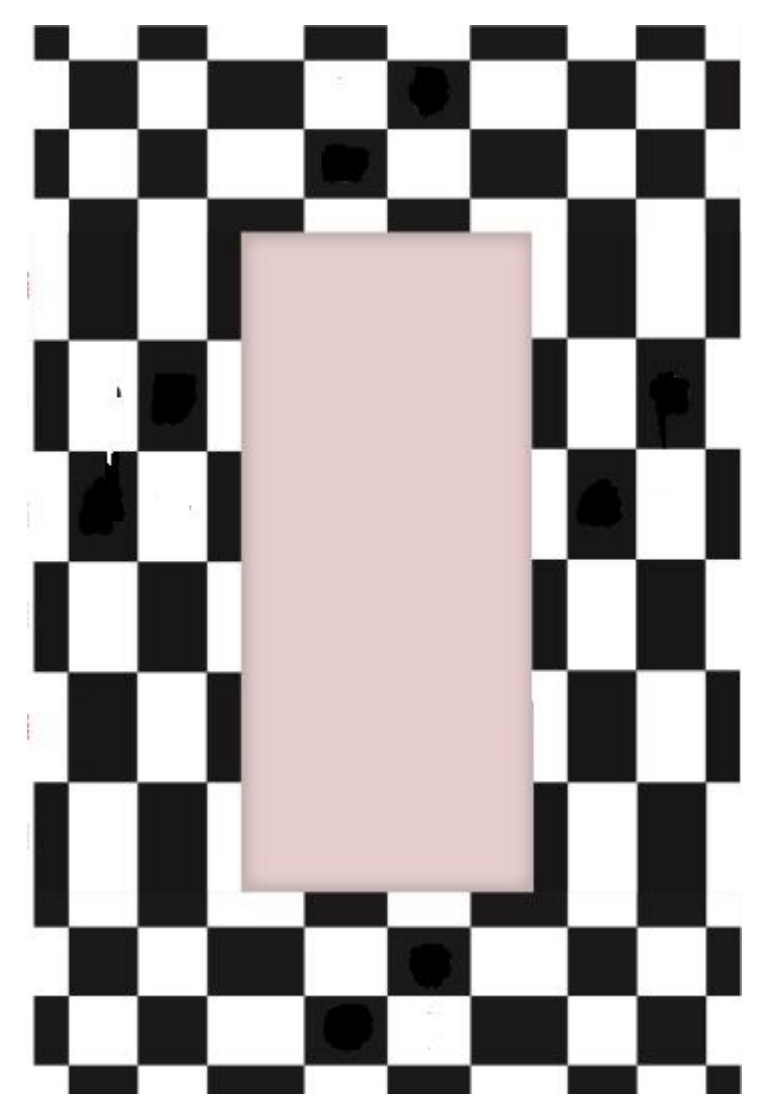

Automatic calibration:

a. After laying the calibration cloth, measure the distance (CM) between the calibration cloth and the calibration cloth, and input it into the ruler adjustment. After calibration, the distance will be more realistic

Automatic calibration.

a. After the completion of laying the calibration cloth, measure the distance between the calibration cloth and the calibration cloth (cm), input to the scale adjustment, the sense of distance will be more realistic after calibration

b. Select the corresponding lens model c. Select the corresponding calibration cloth d. Click on the calibration screen of the automatic calibration can

Note: In order to reflect the calibration results more accurately, you need to input the measurement parameters into the software

Manual calibration

Manual calibration includes the functions of finding and tracing points. In the case of poor light or poor environmental factors, when automatic calibration is not possible, the corner points can be traced manually for tracing point calibration.

Manual fine adjustment

When the calibration result has a small need to adjust the content, you can adjust the stitching effect through the fine-tuning function, the left side to select the corresponding lens, the right side according to the need to adjust the content to adjust

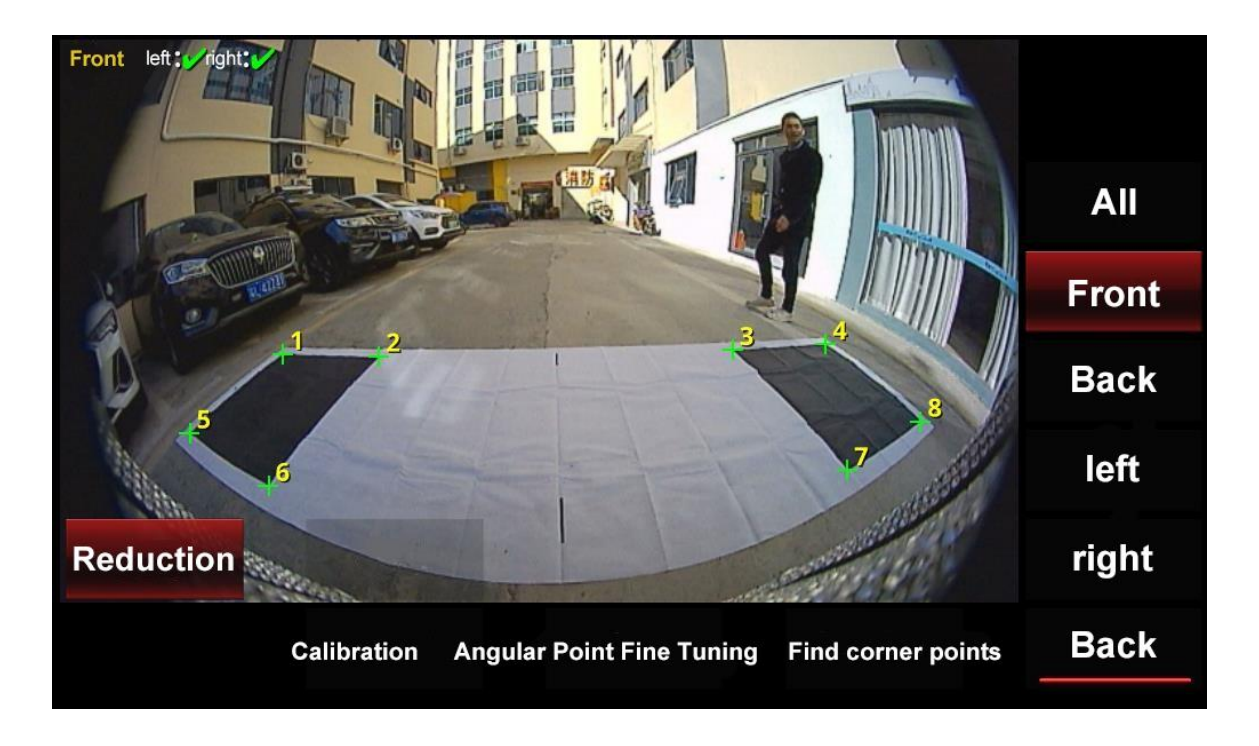

Zoom in/out: refers to the corresponding single view zoom up/down/left/right: refers to the position of panning calibration screen Rotate/flip forward/flip back/left/right: refers to the single view rotation tilt, can be adjusted when needed

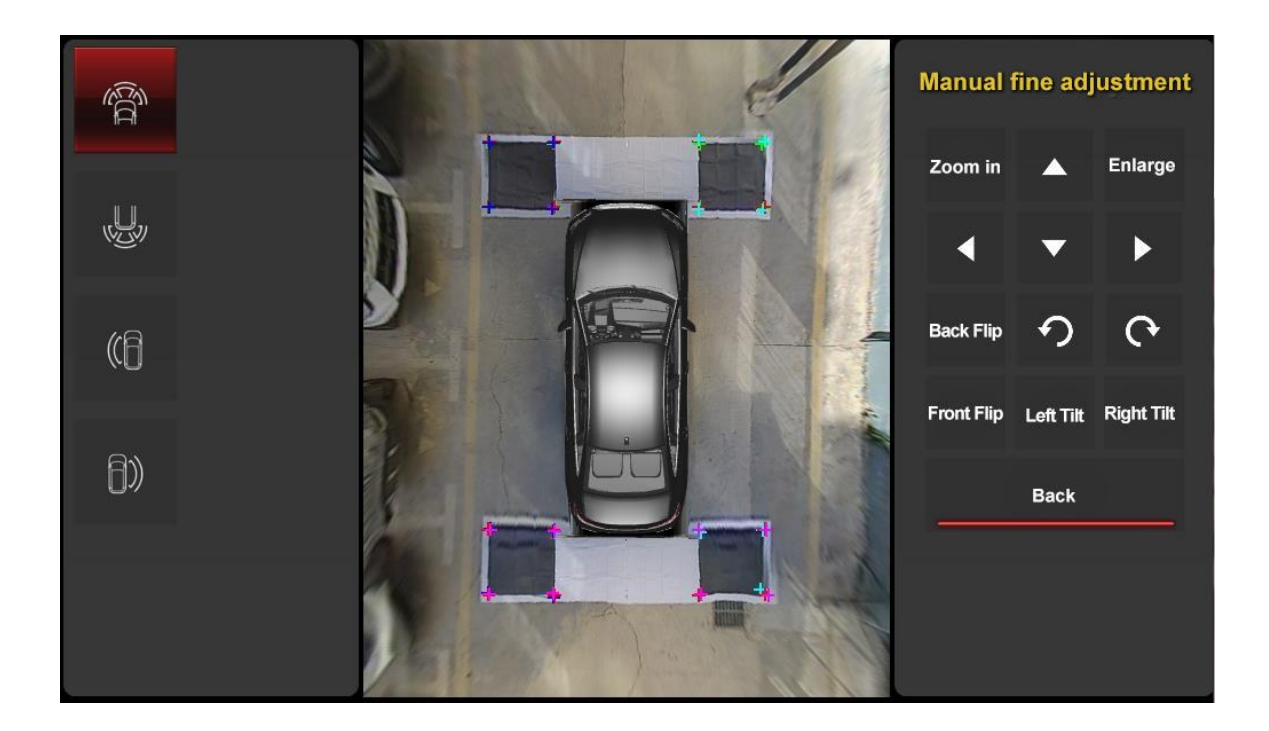

Seven, software description: Main interface :

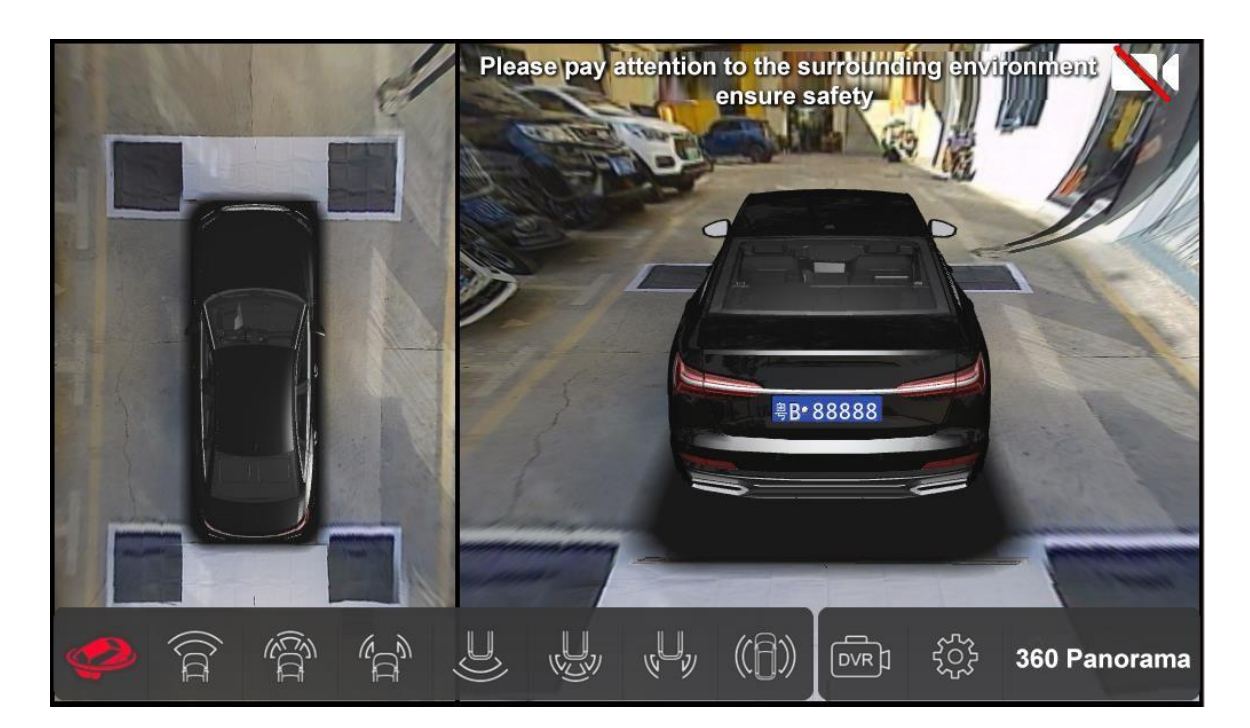

Main interface display information includes: Left: 2D bird's eye panorama

Main interface display information includes: Left: 2D bird's eye panorama Right side: 2D/3D image view Status in the upper right corner

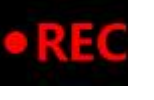

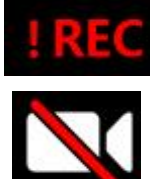

indicates that the U disk has been inserted,

but the video is not turned on indicates that the U disk is not

inserted

Note: If you insert a new USB flash drive, you need to format it once in the software settings, please pay attention to save the files in the USB flash drive:

1、3D rotation: the remote control can operate the model rotate to any angle to observe the corresponding scene

2、2D front view: default into the 2D front view with track view interface, when there is agreement data can display the track and perspective with the movement

3、Streaming media front view: default into the streaming media front view (i.e.: front view with large wide angle) view interface

4. Front wheel narrow channel mode: default to enter the front wheel left and right body narrow channel mode view interface

5、2D rear view: default into the 2D rear view with track view interface, when there is agreement data can display the track and perspective with the movement

6、Streaming media rear view: default into the streaming media rear view (i.e.: rear view large wide angle) view interface

7、Narrow lane mode: default to enter the narrow lane mode view interface

8、2D body mode: default to enter the narrow body mode, you can intuitively observe the front and rear wheel view screen situation

9、Video playback: enter the video playback interface

10, setting keys.

Model selection: set the shape of the model, model color license plate settings: set the license plate number

View camera: preview camera screen, including single view preview and screenshot display margin adjustment: when the screen display is not full, adjust in this page About: software version information, MCU version information, protocol version information, etc., including the corresponding upgrade function

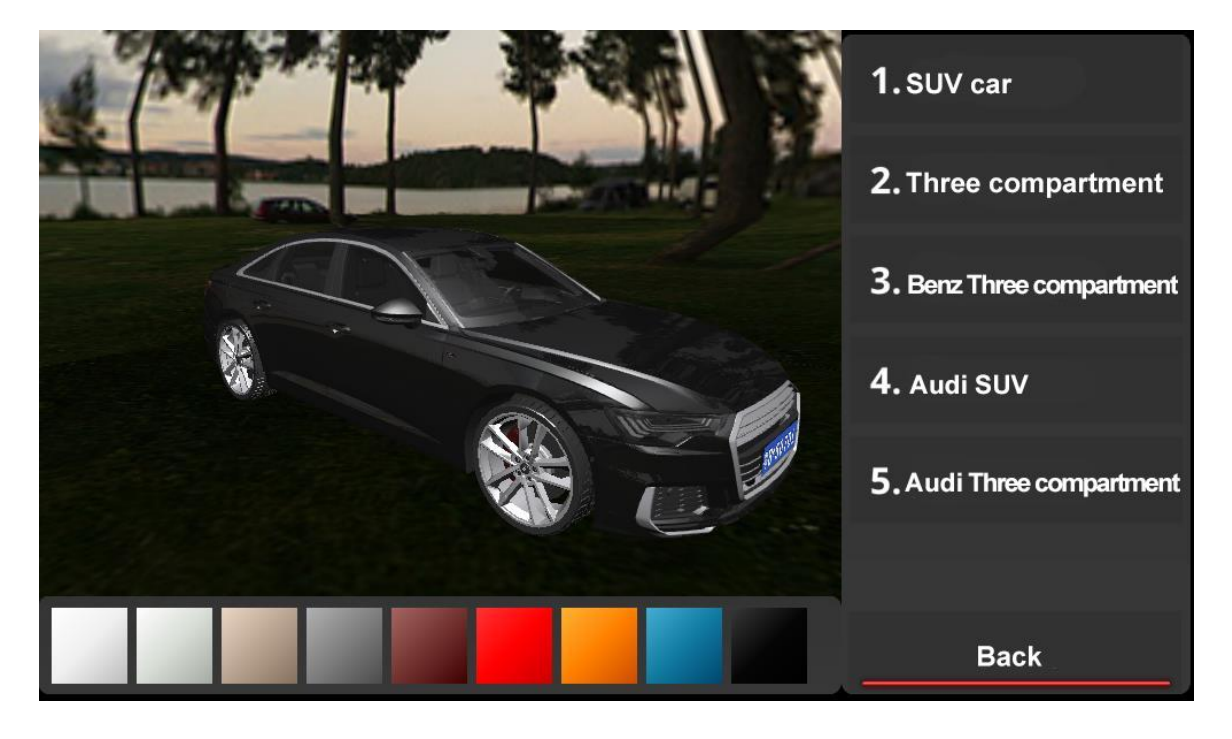

Model selection :

This page can select the car model, the right side can directly select the car model, press OK key to select.

When entering the color selection, remote control OK key to select the color, click OK key again on the selected color to exit the color selection.

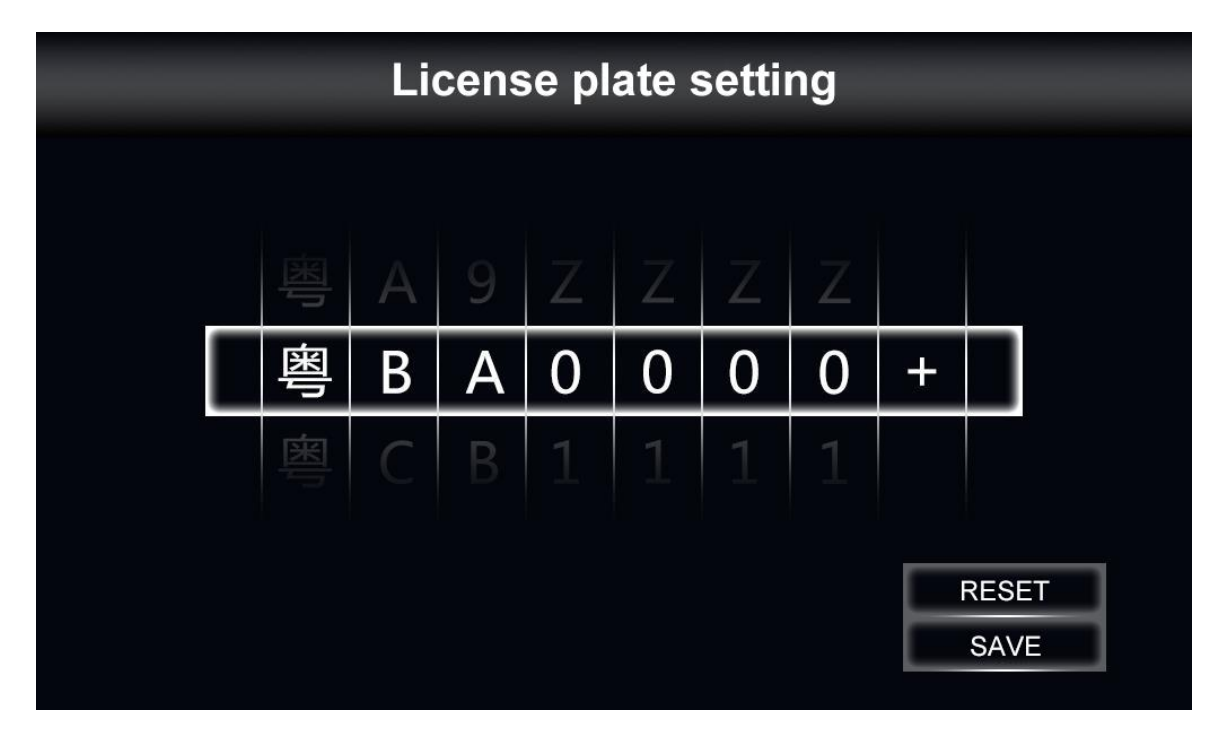

License plate setting

Enter the license plate setting and choose your license plate number, click save directly after you finish inputting, and provide the return button in the upper left corner to exit the license plate setting after you finish saving.

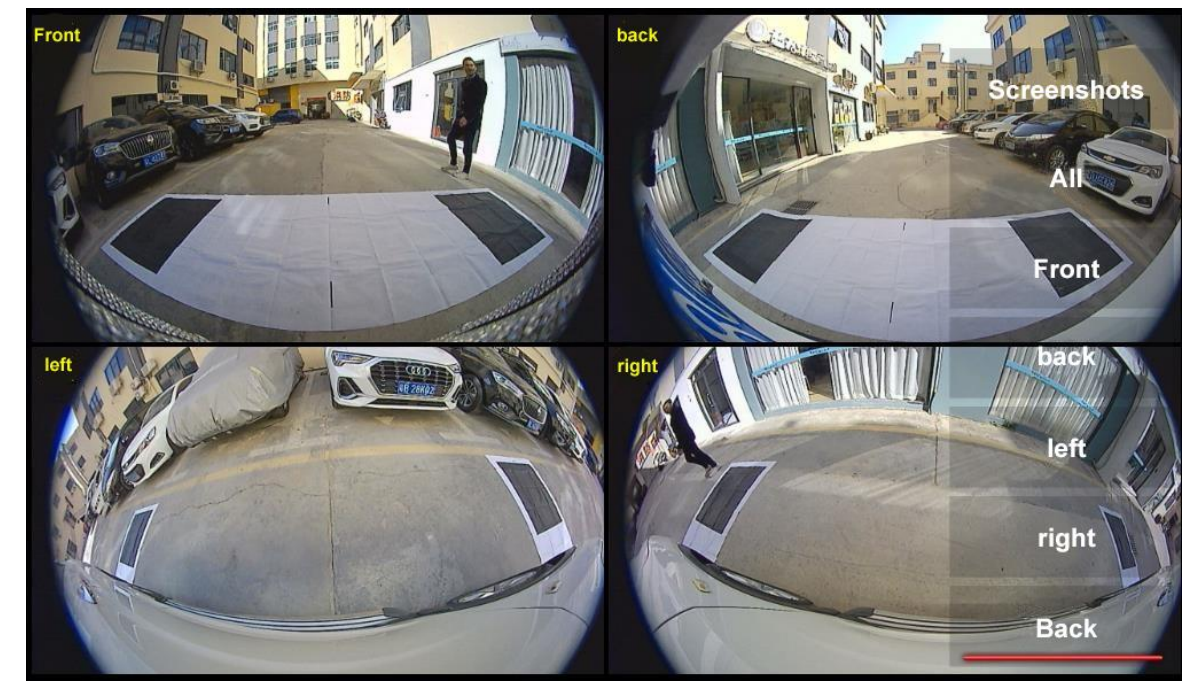

#### View Camera

This page can view the camera installation angle and other information, if necessary, you can save the picture to U disk by screenshot button. disk

Video Playback

|            | VIDEO REPLAY        |            |   |   |
|------------|---------------------|------------|---|---|
| 2020-03-20 | 2020-03-20_16:33:26 | ⊘          | Ģ | Ū |
| 2020-03-19 | 2020-03-20_16:30:26 | $\bigcirc$ | Ģ | Ē |
| 2020-03-18 | 2020-03-20_16:27:26 | $\bigcirc$ | Ð | Ō |
| 2020-03-17 |                     |            |   |   |
| 2020-03-16 |                     |            |   |   |
| 2020-03-15 |                     |            |   |   |
| 2020-03-14 |                     |            |   |   |
| 2020-03-13 |                     |            |   |   |

The left part of the video playback page is date classification, under different dates, the content of the file under the corresponding date is displayed. Operation method: After selecting the date by knob operation, click the confirmation button of the knob to enter the list of files under the date, and there are buttons for play, lock, delete and return in the corresponding files. Play: Enter the play page and play the file Lock: The file cannot be deleted automatically after locking Delete: Delete the file Back: return to the file selection list

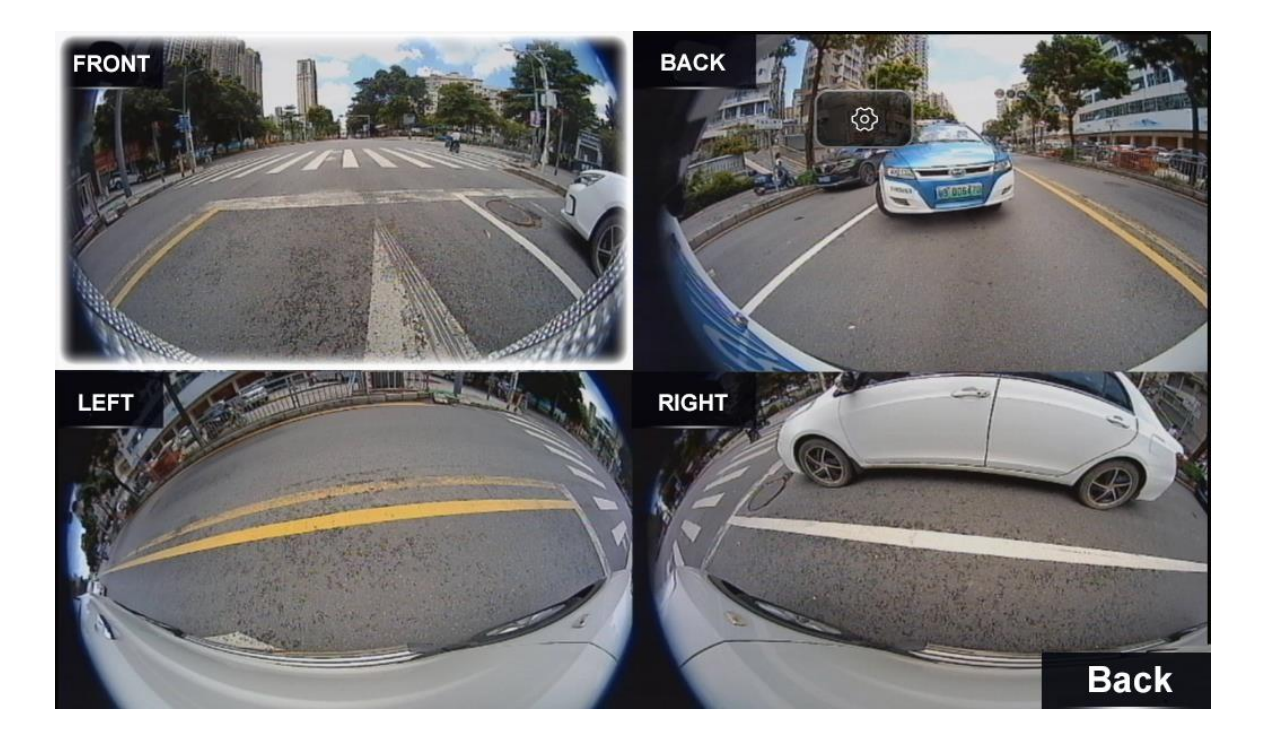

When playing, you can select the front view, back view, left view, right view and zoom in on a single screen through the knob. System Information

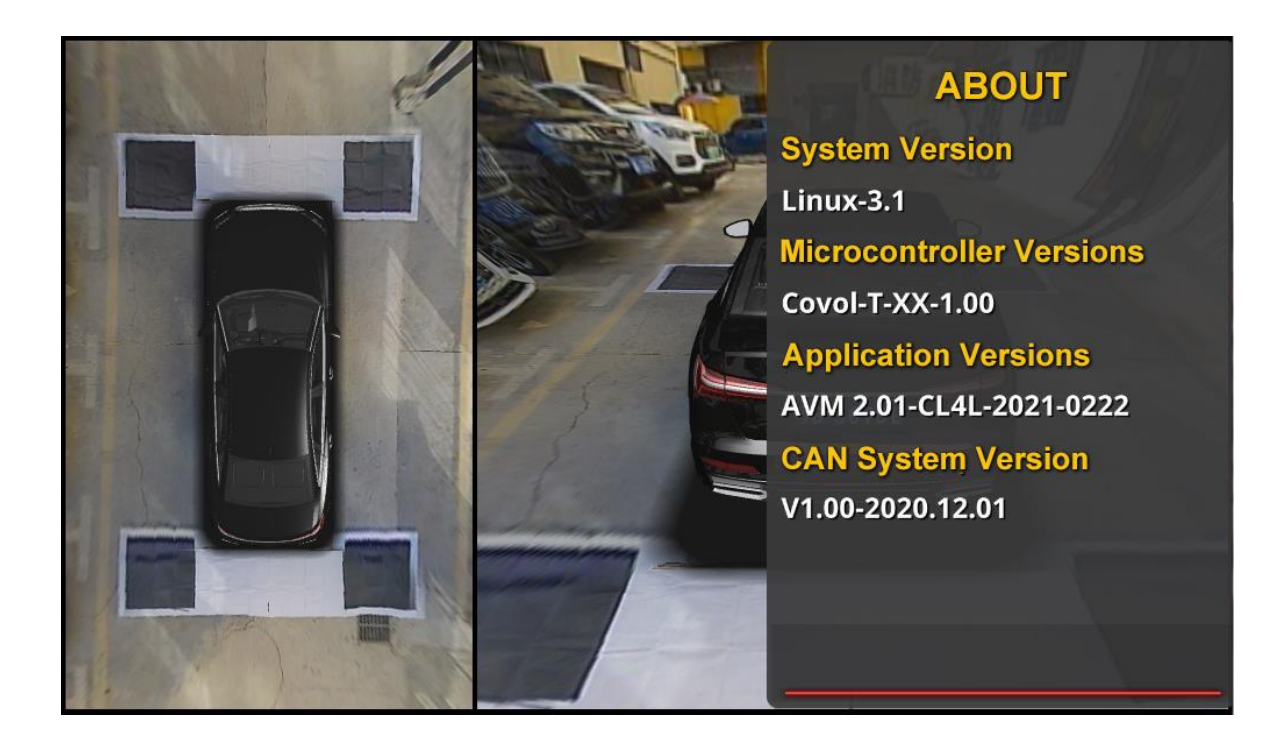

System information page contains the system version number, application version number, microcontroller version number upgrade instructions: 1. Create a folder in the U disk, named update

2. Copy the update file to the update directory. Note that the name should not be modified. The application upgrade name is covol\_app\_update.bin The microcontroller upgrade name is covol\_mcu\_update.bin. Note that WeChat will send the file with (1) after the file name, so you need to delete the extra name.

3. Upgrade the corresponding program in Settings - About

#### User settings

Include language setting, function setting, screen setting, calibration correction, time setting, protocol setting and other functions, according to the need to

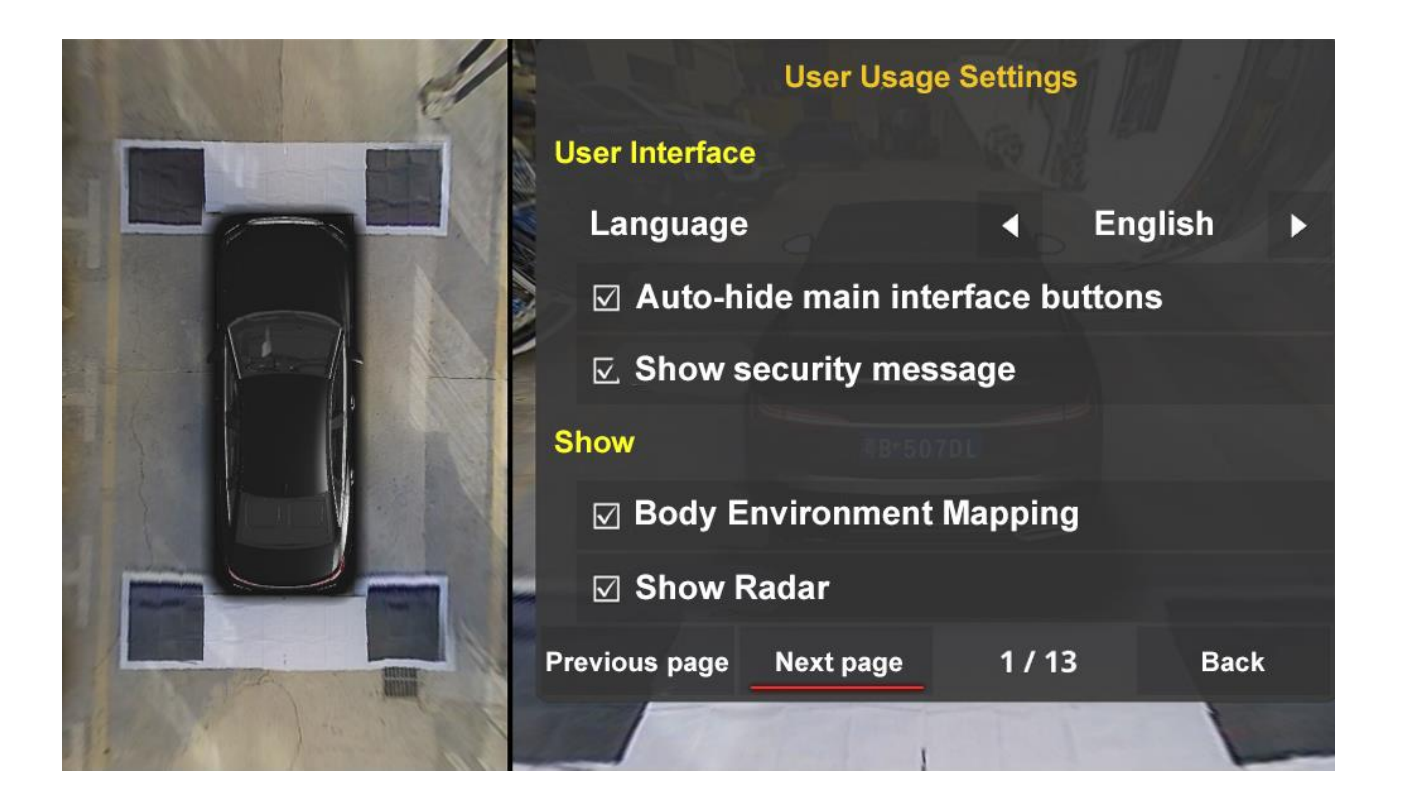

|                | MAIN WIRE<br>(From the wire end) |    |    |        |                          |     |    |        |               |
|----------------|----------------------------------|----|----|--------|--------------------------|-----|----|--------|---------------|
| Л              | 1                                | 17 | 1  | Yellow | CVBS VIDEO OUT           | 11  | 17 | Yellow | AHD VIDEO OUT |
| /              | 2                                | 18 | 2  | Black  | VIDEO_AGND               | 11  | 18 | Black  | CAM_F_AGND    |
|                | 3                                | 19 | 3  | Black  | CAM_B_AGND               |     | 19 | Yellow | CAM_F_VIDEO   |
|                | 4                                | 20 | 4  | Yellow | CAM_B_VIDEO              |     | 20 | Red    | CAM_F_VCC     |
|                | 5                                | 21 | 5  | Red    | CAM_B_VCC                |     | 21 | Black  | CAM_L_AGND    |
| 5              | 6                                | 22 | 6  | Black  | CAM_R_GND                | ] [ | 22 | Yellow | CAM_L_VIDEO   |
|                | 7                                | 23 | 7  | Yellow | CAM_R_VIDEO              |     | 23 | Red    | CAM_L_VCC     |
| (              | 8                                | 24 | 8  | Red    | CAM_R_VCC                |     | 24 | Red    | BACK SIG OUT  |
|                | 9                                | 25 | 9  | white  | <b>RIGHT-TURN SIG IN</b> |     | 25 | white  | IR_IN         |
| $\langle     $ | 10                               | 26 | 10 |        |                          |     | 26 | Black  | IR_DGND       |
|                | 11                               | 27 | 11 | Black  | DATA_IN                  |     | 27 | Red    | IR_5V_VCC     |
|                | 12                               | 28 | 12 | Black  | DATA_OUT                 |     | 28 | Green  | CAN H+        |
|                | 13                               | 29 | 13 | white  | LEFT-TURN SIG IN         |     | 29 | Green  | CAN L         |
| l              | 14                               | 30 | 14 | white  | REVERSE SIG IN           |     | 30 |        |               |
| $\backslash$   | 15                               | 31 | 15 | Red    | ACC                      |     | 31 |        |               |
|                | 16                               | 32 | 16 | Yellow | VBAT+                    |     | 32 | Black  | AGND          |

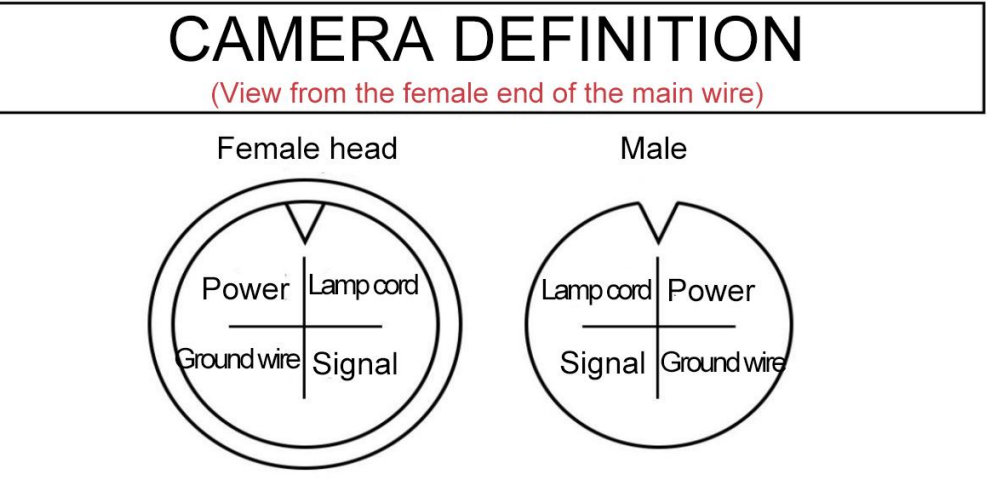

### DUAL CAN SOCKET DEFINITION

(View from the cable jack end)

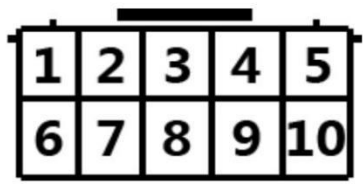

| il a | 1 | 2       | 3       | 4 | 5     |
|------|---|---------|---------|---|-------|
|      |   | CAN_2_L | CAN_2_H |   | GND   |
|      | 6 | 7       | 8       | 9 | 10    |
|      |   | CAN_1_L | CAN_1_H |   | VBAT+ |

### USB SOCKET DEFINITION (View from the cable jack end)

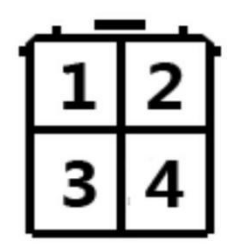

| 1  | 2   |
|----|-----|
| DP | DM  |
| 3  | 4   |
| 5V | GND |

# DIAL CODE DEFINITION

| Output f | ormat dial code type |  |
|----------|----------------------|--|
| 1        | CVBS Enter           |  |
| 1 📑      | AHD Output           |  |
| 1 🔁      | VGA 1280*720         |  |
| 1        | VGA 800*480          |  |